## Ethereal Lab: TCP

In this lab, we'll investigate the behavior of TCP in detail. We'll do so by analyzing a trace of the TCP segments sent and received in transferring a 150KB file (containing the text of Lewis Carrol's *Alice's Adventures in Wonderland*) from a computer to a remote server. We'll study TCP's use of sequence and acknowledgement numbers for providing reliable data transfer; we'll see TCP's congestion control algorithm – slow start and congestion avoidance – in action; and we'll look at TCP's receiver-advertised flow control mechanism. We'll also briefly consider TCP connection setup and we'll investigate the performance (throughput and round-trip time) of the TCP connection between the client computer and the server.

Before beginning this lab, you'll probably want to review sections 3.5 and 3.7 in the text.

# 1. Capturing a bulk TCP transfer from the client computer to a remote server

To allow you to investigate TCP's behavior, Ethereal was used to obtain a packet trace of the TCP transfer of a file from a client computer to a remote server. The trace was created by accessing a Web page that will allowed the user to enter the name of a file stored on the client computer (which contains the ASCII text of *Alice in Wonderland*), and then transfer the file to a Web server using the HTTP POST method (see section 2.2.3 in the text). The POST method was used rather than the GET method because we'd like to transfer a large amount of data *from* the client computer to another computer. During the transfer, Ethereal was running to obtain the trace of the TCP segments sent and received from the client computer.

The ethereal packet trace was captured using the following steps:

- The user visited the URL http://gaia.cs.umass.edu/ethereal-labs/TCP-ethereal-file1.html
- The user entered the name of the file containing the text of *Alice in Wonderland*.
- Before pressing the Upload button, the packet capture with Ethereal was started.
- Then the user pressed the "*Upload alice.txt file*" button to upload the file to the gaia.cs.umass.edu server. Once the file had been uploaded, a short congratulations message was be displayed in the browser window.
- Ethereal packet capture was then stopped.

• If you load the ethereal\_tcp\_trace file into Ethereal, your Ethereal window should look like the window shown below.

| 🙆 lab3-1-trace - Ethereal                               |                                                                                          |  |
|---------------------------------------------------------|------------------------------------------------------------------------------------------|--|
| Elle Edit View Go Capture Analyze Statistics Help       |                                                                                          |  |
|                                                         | L   Q Q Q   I® L H X   Ø                                                                 |  |
| Eilter: 🔽 🜩 Expression 🏷 Glear 🗸 Apply                  |                                                                                          |  |
| No Time Source Destination                              | Protocol Info                                                                            |  |
| 1 0.000000 192.168.1.102 128.119.245.12                 | TCP 1161 > http [SYN] Seq=232129012 Ack=0 win=16384 Len=0 MSS=1460                       |  |
| 2 0.023172 128.119.245.12 192.168.1.102                 | TCP http > 1161 [SYN, ACK] Seq=883061785 Ack=232129013 win=5840 Len=                     |  |
|                                                         | TCP 1161 > http [ACK] seq=232129013 ACK=883061/86 W1n=1/520 Len=0                        |  |
| 5 0.041737 192.168.1.102 128.119.245.12                 | HTTP Continuation                                                                        |  |
| 6 0.053937 128.119.245.12 192.168.1.102                 | TCP http > 1161 [ACK] Seg=883061786 Ack=232129578 win=6780 Len=0                         |  |
| 7 0.054026 192.168.1.102 128.119.245.12                 | HTTP Continuation                                                                        |  |
| 8 0.054690 192.168.1.102 128.119.245.12                 | HTTP Continuation                                                                        |  |
| 9 0.077294 128.119.245.12 192.168.1.102                 | TCP http > 1161 [ACK] seq=883061786 Ack=232131038 win=8760 Len=0                         |  |
|                                                         | HTTP Continuation                                                                        |  |
|                                                         | HTTP CONTINUATION<br>TCD bttm $> 1161$ [acr] Seq=883061786 ack=232132498 wip=11680 Lep=0 |  |
| 13 0.124185 192.168.1.102 128.119.245.12                | HTTP Continuation                                                                        |  |
| 14 0.169118 128.119.245.12 192.168.1.102                | TCP http > 1161 [ACK] Seg=883061786 Ack=232133958 win=14600 Len=0                        |  |
| 15 0.217299 128.119.245.12 192.168.1.102                | TCP http > 1161 [ACK] Seq=883061786 Ack=232135418 win=17520 Len=0                        |  |
| 16 0.267802 128.119.245.12 192.168.1.102                | TCP http > 1161 [ACK] seq=883061786 Ack=232136878 win=20440 Len=0                        |  |
| 17 0.304807 128.119.245.12 192.168.1.102                | TCP http > 1161 [ACK] seq=883061786 Ack=232138025 win=23360 Len=0                        |  |
| 18 0.305040 192.168.1.102 128.119.245.12                | HTTP Continuation                                                                        |  |
|                                                         | HTTP Continuation                                                                        |  |
|                                                         | HTTP Continuation                                                                        |  |
| 22 0.307571 192.108.1.102 128.119.245.12                | HTTP Continuation                                                                        |  |
| 23 0.309553 192.168.1.102 128.119.245.12                | HTTP Continuation                                                                        |  |
| 24 0.356437 128.119.245.12 192.168.1.102                | TCP http > 1161 [ACK] Seg=883061786 Ack=232139485 win=26280 Len=0                        |  |
| 25 0.400164 128.119.245.12 192.168.1.102                | TCP http > 1161 [ACK] seq=883061786 Ack=232140945 win=29200 Len=0                        |  |
| 26 0.448613 128.119.245.12 192.168.1.102                | TCP http > 1161 [ACK] seq=883061786 Ack=232142405 win=32120 Len=0                        |  |
| 27 0.500029 128.119.245.12 192.168.1.102                | TCP http > 1161 [ACK] seq=883061786 Ack=232143865 win=35040 Len=0                        |  |
| 28 0.545052 128.119.245.12 192.168.1.102                | TCP http > 1161 [ACK] seq=883061786 Ack=232145325 Win=37960 Len=0                        |  |
|                                                         | TCP http > 1161 [ACK] Seq=883061/86 Ack=232146217 Win=37960 Len=0                        |  |
| 30 0.576671 192.168.1.102 128.119.245.12                | HIP Continuation                                                                         |  |
| Acknowledgement number: 883061786                       |                                                                                          |  |
| Header length: 20 bytes                                 |                                                                                          |  |
| D Elags: 0x0018 (PSH, ACK)                              |                                                                                          |  |
|                                                         |                                                                                          |  |
|                                                         |                                                                                          |  |
| 10000 00 06 25 da at 73 00 20 e0 8a 70 1a 08 00 45 00   | ບ‰ຣpE.<br>7 ໄຟຍ fພ                                                                       |  |
| 0020 f5 0c 04 89 00 50 0d d6 01 f5 34 a2 74 1a 50 14    | / .j.:9                                                                                  |  |
| 0030 44 70 1f bd 00 00 50 4f 53 54 20 2f 65 74 68 6     | 5 DpPO ST /ethe                                                                          |  |
| 0040 72 65 61 6c 2d 6c 61 62 73 2f 6c 61 62 33 2d 3     | 1 real-lab s/lab3-1                                                                      |  |
| T0050 24 (2 65 70 66 70 76 69 74 66 70 49 54 54 50 74   |                                                                                          |  |
| Jules apparted acc 177 Kb 00:00:07 JP: 213 D: 213 Pr: 0 | 11                                                                                       |  |

#### 2. A first look at the captured trace

Before analyzing the behavior of the TCP connection in detail, let's take a high level view of the trace. First, filter the packets displayed in the Ethereal window by entering "tcp" into the display filter specification window towards the top of the Ethereal window.

What you should see is series of TCP and HTTP messages between the client computer and gaia.cs.umass.edu. You should see the initial three-way handshake containing a SYN message. You should see an HTTP POST message and a series of "HTTP Continuation" messages being sent from the client computer to gaia.cs.umass.edu. Note that there is no such thing as an HTTP Continuation message – this is Ethereal's way of indicating that there are multiple TCP segments being used to carry a single HTTP message. You should also see TCP ACK segments being returned from gaia.cs.umass.edu to the client computer. Whenever possible, when answering a question you should hand in a printout of the packet(s) within the trace that you used to answer the question asked. Annotate the printout to explain your answer. To print a packet, use *File->Print*, choose *Selected packet only*, choose *Packet summary line*, and select the minimum amount of packet detail that you need to answer the question.

Since this lab is about TCP rather than HTTP, let's change Ethereal's "listing of captured packets" window so that it shows information about the TCP segments containing the HTTP messages, rather than about the HTTP messages. To have Ethereal do this, select *Analyze->Enabled Protocols*. Then uncheck the HTTP box and select *OK*. Also, in this lab we would like to see TCP's sequence numbers (and not the relative sequence numbers that Ethereal may instead display). To see the sequence numbers, go to Edit>Preferences>Protocols>IP and uncheck "relative sequence numbers". You should now see an Ethereal window that looks like:

| 🕙 lab3-1-trace - Ethereal                                                                                                    | <u>_0</u> _                                                                                                    |  |
|----------------------------------------------------------------------------------------------------|----------------------------------------------------------------------------------------------------|--|
| <u>File Edit View Go Capture Analyze Statistics H</u> elp                                                                                                    |                                                                                                    |  |
|                                                                                                    |                                                                                                    |  |
| Eliter: Itop 🖉 🕂 Expression 🗞 Glear 🗸 Apply                                                                                                    |                                                                                                    |  |
| No Time Source Destination                                                                                                    | Protocol Info                                                                                                    |  |
| 1 0.000000 192.168.1.102 128.119.245.12<br>2 0.023172 128.119.245.12 192.168.1.102<br>3 0.023265 192.168.1.102 128.119.245.12                                                                                                    | TCP 1161 > http [SYN] Seq=232129012 Ack=0 win=16384 Len=0 MSS=1460<br>TCP http > 1161 [SYN, Ack] Seq=833061785 Ack=232129013 win=5840 Len=<br>TCP 1161 > http [Ack] Seq=232129013 Ack=883061786 win=17520 Len=0<br>TCP 1161 > http [Ack] Seq=232129013 Ack=883061786 win=17520 Len=0                                                                             |  |
| 5 0.041737 192.168.1.102 128.119.245.12<br>6 0.053937 128.119.245.12 192.168.1.102<br>7 0.054026 192.168.1.102 128.119.245.12                                                                                                    | TCP 1161 > http [PSH, ACK] Seq232120578 Ack-883061786 win-17320 Len<br>TCP 1161 > http [PSH, ACK] Seq232120578 Ack-883061786 win-17320 Len<br>TCP 1161 > http ACK] Seq232131038 Ack-833061786 win-17320 Len=1460                                                                                                    |  |
| 8 0.054690 192.168.1.102 128.119.245.12<br>9 0.077294 128.119.245.12 192.168.1.102<br>10 0.077405 192.168.1.102 128.119.245.12<br>11 0.078157 192.168.1.102 128.119.245.12<br>12 0.04055 192.108.1.102 128.119.245.12                                                                                                    | TCP 1161 > http [AcK] Seq=232132498 Ack=883061786 win=17520 Len=1460<br>TCP http > 1161 [AcK] Seq=883061786 Ack=232131038 win=8760 Len=0<br>TCP 1161 > http [AcK] Seq=232133918 Ack=883061786 win=17520 Len=1460<br>TCP 1161 > http [AcK] Seq=232135418 Ack=883061786 win=17520 Len=1460                                                                         |  |
| 12 0.124405 125.119.245.12 192.106.1.102<br>13 0.124485 192.106.1.102<br>14 0.169118 128.119.245.12 192.168.1.102<br>15 0.217299 128.119.245.12 192.168.1.102<br>16 0.267802 128.119.245.12 192.168.1.102                                                                                                    | TCP 1161 > http [FSH, AcK] Seq=83001/30 AcK=232132498 Wil=11080 LeH=0<br>TCP 1161 > http [FSH, AcK] Seq=232136878 Ack=83061786 win=17520 Len<br>TCP http > 1161 [AcK] Seq=883061786 Ack=232133418 win=17520 Len=0<br>TCP http > 1161 [AcK] Seq=883061786 Ack=232133418 win=17420 Len=0<br>TCP http > 1161 [AcK] Seq=883061786 Ack=232133478 win=20440 Len=0      |  |
| 17 0.304807 128.119.245.12 192.168.1.102<br>18 0.305040 192.168.1.102 128.119.245.12<br>19 0.305813 192.168.1.102 128.119.245.12<br>20 0.306692 192.168.1.102 128.119.245.12<br>21 0.307571 192.168.1.102 128.119.245.12<br>21 0.307571 192.168.1.102 128.119.245.12                                                                                                    | TCP http > 1161 [AcK] Seq=883061786 Ack=232138025 win=2360 Len=0<br>TCP 1161 > http [AcK] Seq=232138025 Ack=883061786 win=17520 Len=1460<br>TCP 1161 > http [AcK] Seq=232139485 Ack=883061786 win=17520 Len=1460<br>TCP 1161 > http [AcK] Seq=232140945 Ack=883061786 win=17520 Len=1460<br>TCP 1161 > http [AcK] Seq=232140945 Ack=883061786 win=17520 Len=1460 |  |
| 22 0.308699 192.168.1.102 128.119.245.12<br>23 0.309553 192.168.1.102 128.119.245.12                                                                                                    | TCP 1161 > http [Ack] 564-232143865 Ack-883061786 win=1/320 Len-1460<br>TCP 1161 > http [Ack] 564-232143865 Ack-883061786 win=1/520 Len-1460<br>TCP 1161 > http [SH. Ack] 569=232145325 Ack=883061786 win=1/520 Len                                                                                                    |  |
| <ul> <li>▷ Frame 7 (1514 bytes on wire, 1514 bytes captured)</li> <li>▷ Ethernet II, src: 00:20:e38a7:01:1a, Dst: 00:06:25:da:af:73</li> <li>▷ Internet Protocol, src Addr: 192.168.1.102 (192.168.1.102), Dst Addr: 128.119.245.12 (128.119.245.12)</li> <li>▷ Transmission Control Protocol, src Port: 1161 (1161), Dst Port: http (80), Seq: 232131038, Ack: 883061786, Len: 1460 source port: 1161 (1161)</li> <li>▷ Destination port: http (80)</li> <li>Sequence number: 232131038</li> <li>[Next sequence number: 232132498]</li> </ul>                                                                                                    |                                                                                                    |  |
| Acknowledgement number: 883061786<br>Header length: 20 bytes<br>▷ Flags: 0x0010 (ACK)                                                                                                    |                                                                                                    |  |
| 0000         00         06         25         da         73         00         20         e0         8a         70         1a         08         00         45         00           0010         05         dc         lz         34         00         80         06         9f         66         co         a8         01         68         07         70           0020         f5         oc         04         89         00         50         0d         60         9d         a3         a2         74         1a         50         10           0030         44         70         b8         80         00         0d         0a         0d         0a         57         65         20         61         72         67         73         70         62         72         73         70         73         70         73         70         73         70         73         70         73         70         73         70         73         70         73         70         73         70         73         70         73         70         73         70         73         70         73         73 <t< td=""><td></td></t<> |                                                                                                    |  |
| File: lab3-1-trace 177 KB 00:00:07 ]P: 213 D: 202 M: 0                                                                                                    |                                                                                                    |  |

This is what we're looking for - a series of TCP segments sent between the client computer and gaia.cs.umass.edu. We will use the packet trace to study TCP behavior in the rest of this lab.

#### 3. TCP Basics

Answer the following questions for the TCP segments:

- 1. What is the IP address and TCP port number used by the client computer (source) to transfer the file to gaia.cs.umass.edu? What is the IP address and port number used by gaia.cs.umass.edu to receive the file?
- 2. What is the sequence number of the TCP SYN segment that is used to initiate the TCP connection between the client computer and gaia.cs.umass.edu? What is it in the segment that identifies the segment as a SYN segment?
- 3. What is the sequence number of the SYNACK segment sent by gaia.cs.umass.edu to the client computer in reply to the SYN? What is the value of the ACKnowledgement field in the SYNACK segment? How did gaia.cs.umass.edu determine that value? What is it in the segment that identifies the segment as a SYNACK segment?
- 4. What is the sequence number of the TCP segment containing the HTTP POST command? Note that in order to find the POST command, you'll need to dig into the packet content field at the bottom of the Ethereal window, looking for a segment with a "POST" within its DATA field.
- 5. Consider the TCP segment containing the HTTP POST as the first segment in the TCP connection. What are the sequence numbers of the first six segments in the TCP connection (including the segment containing the HTTP POST)? At what time was each segment sent? When was the ACK for each segment received? Given the difference between when each TCP segment was sent, and when its acknowledgement was received, what is the RTT value for each of the six segments? What is the EstimatedRTT value (see page 237 in text) after the receipt of each ACK? Assume that the value of the EstimatedRTT is equal to the measured RTT for the first segment, and then is computed using the EstimatedRTT equation on page 237 for all subsequent segments.

*Note:* Ethereal has a nice feature that allows you to plot the RTT for each of the TCP segments sent. Select a TCP segment in the "listing of captured packets" window that is being sent from the client to the gaia.cs.umass.edu server. Then select: *Statistics->TCP Stream Graph->Round Trip Time Graph*.

- 6. What is the length of each of the first six TCP segments?<sup>1</sup>
- 7. What is the minimum amount of available buffer space advertised at the received for the entire trace? Does the lack of receiver buffer space ever throttle the sender?
- 8. Are there any retransmitted segments in the trace file? What did you check for (in the trace) in order to answer this question?
- 9. How much data does the receiver typically acknowledge in an ACK? Can you identify cases where the receiver is ACKing every other received segment (see Table 3.2 on page 245 in the text).
- 10. What is the throughput (bytes transferred per unit time) for the TCP connection? Explain how you calculated this value.

<sup>&</sup>lt;sup>1</sup> The TCP segments in the tcp-ethereal-trace-1 trace file are all less that 1460 bytes. This is because the computer on which the trace was gathered has an Ethernet card that limits the length of the maximum IP packet to 1500 bytes (40 bytes of TCP/IP header data and 1460 bytes of TCP payload). This 1500 byte value is the standard maximum length allowed by Ethernet.

### 4. TCP congestion control in action

Let's now examine the amount of data sent per unit time from the client to the server. Rather than (tediously!) calculating this from the raw data in the Ethereal window, we'll use one of Ethereal's TCP graphing utilities - *Time-Sequence-Graph(Stevens)* - to plot out data.

• Select a TCP segment in the Ethereal's "listing of captured-packets" window. Then select the menu : *Statistics->TCP Stream Graph-> Time-Sequence-Graph(Stevens)*. You should see a plot that looks similar to the following plot:

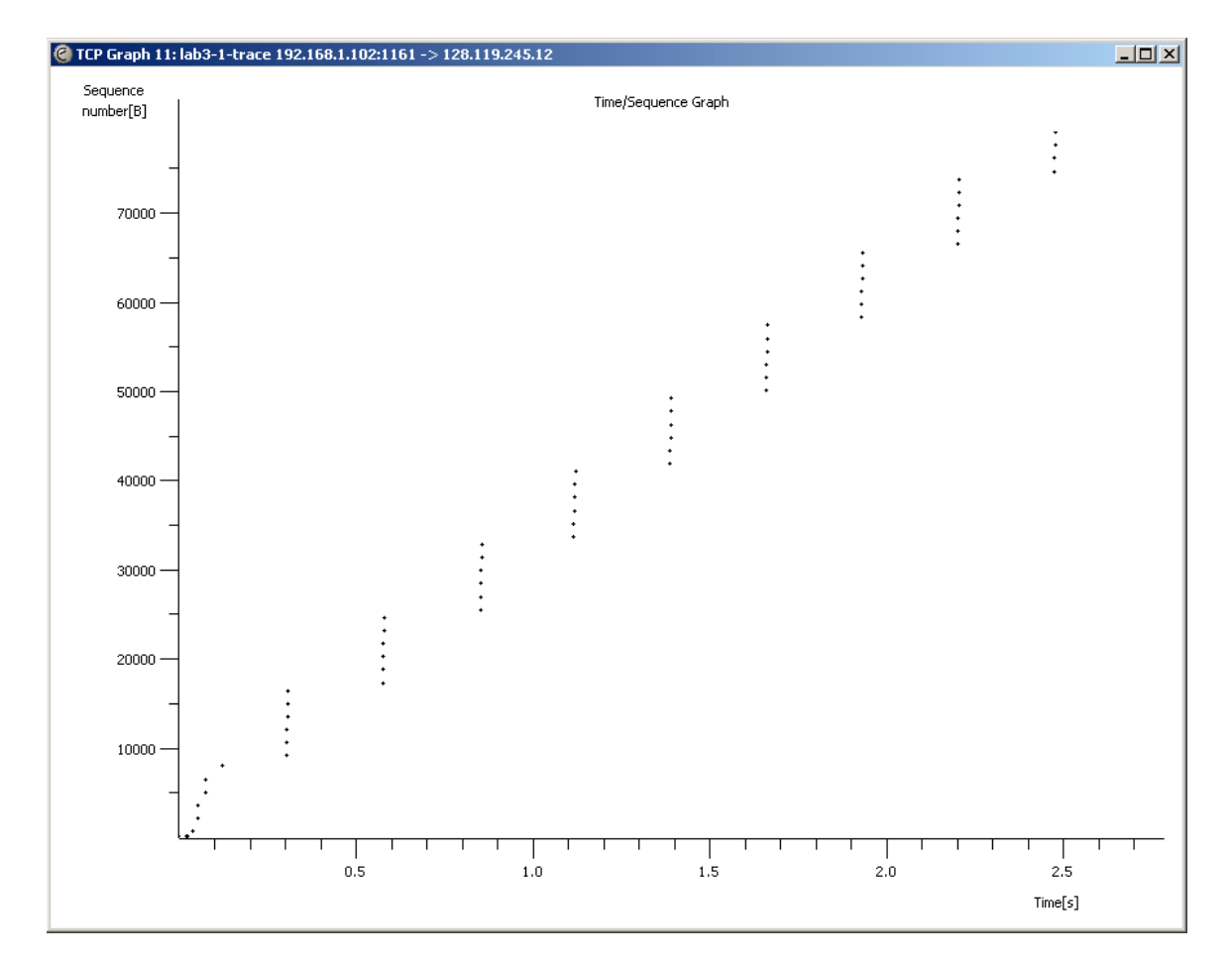

Here, each dot represents a TCP segment sent, plotting the sequence number of the segment versus the time at which it was sent. Note that a set of dots stacked above each other represents a series of packets that were sent back-to-back by the sender.

Answer the following questions:

11. Use the *Time-Sequence-Graph(Stevens)* plotting tool to view the sequence number versus time plot of segments being sent from the client to the gaia.cs.umass.edu server. Can you identify where TCP's slowstart phase begins

and ends, and where congestion avoidance takes over? Note that in this "realworld" trace, not everything is quite as neat and clean as in Figure 3.51 (also note that the y-axis labels for the *Time-Sequence-Graph(Stevens)* plotting tool and Figure 3.51 are different).

12. Comment on ways in which the measured data differs from the idealized behavior of TCP that we've studied in the text.